## Job Aid: Guest/Non-Employee Travel Request

## **Guest/Non-Employee Trave Request**

Non-employees are considered guests and non-employee students. Non-employees <u>do not have access</u> to UMD's Concur system. <u>Non-employee data must be entered into the Concur for reimbursement</u> <u>purposes</u>. An employee of UMD must create the travel request and expense report for these guests.

## This Job Aid assumes you know how to create a new travel request in Concur.

Screenshots are provided to use as visual guides for certain steps.

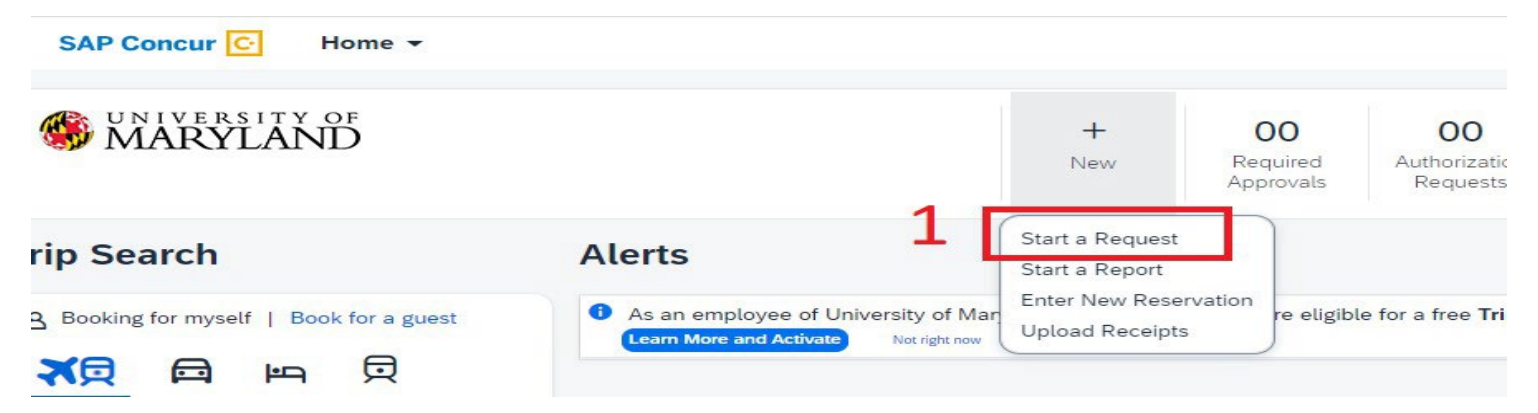

- 1. Click + New at the banner near the top of the page
- 2. Click the Start A Request button
- 3. Make sure the Request Type is correct
- **4.** Required fields to complete:
  - Trip Name/Purpose (Ex. ASSA Conf. April 2022)
  - Business Travel Start Date
  - Business Travel End Date
  - Trip Purpose
  - Final Destination City
  - Final Destination Country (auto fills when you choose City)
  - Traveler Type
  - Trip Type
  - Will this trip include personal travel?
  - **Personal Travel Dates** (if applicable)
  - Detailed Business Purpose
  - UMD Campus Visit if travel is for a campus visit
  - No Cost Trip? (if applicable)
  - Traveler type- Guest
  - Guest traveler- Guest's name
  - Worktag number (previously KFS Account Number) - Search function is defaulted to <u>Text</u> but it can be switched to <u>Code</u> to search by numerical digits

- 5. Click Create Request at the bottom right
- 6. Click Add under Expected Expenses
  - Expense Type list search for and select an expected expense for the trip (Ex. Airfare)
  - After you choose an expense:
    - **Amount** Estimate cost for the expense
    - Click Save
- 7. Repeat Step 6 for each expected trip expense
- 8. Optional step use the Allocate button to split an expected expense to multiple Worktag Numbers
- **9.** After adding all the expected expenses for this trip, click **Submit Request** in the upper right corner.
- 10. Review the confirmation/acceptance statement and click Accept & Continue
  - This request has now entered workflow for approvals

| 5                                             |
|-----------------------------------------------|
| Cancel Create Request                         |
|                                               |
|                                               |
|                                               |
| Request Details V Print/Share V Attachments V |
| EXPECTED EXPENSES                             |
| 6 Add idit Delete Allocate                    |
|                                               |
|                                               |
| Request Details 🗸 Print/Share 🗸 Attachments 🗸 |
| EXPECTED EXPENSES                             |
| Add Edit Delete Allocate 8                    |
| ✓ Expense type↓↑                              |
|                                               |
|                                               |
|                                               |

9

Copy Reques